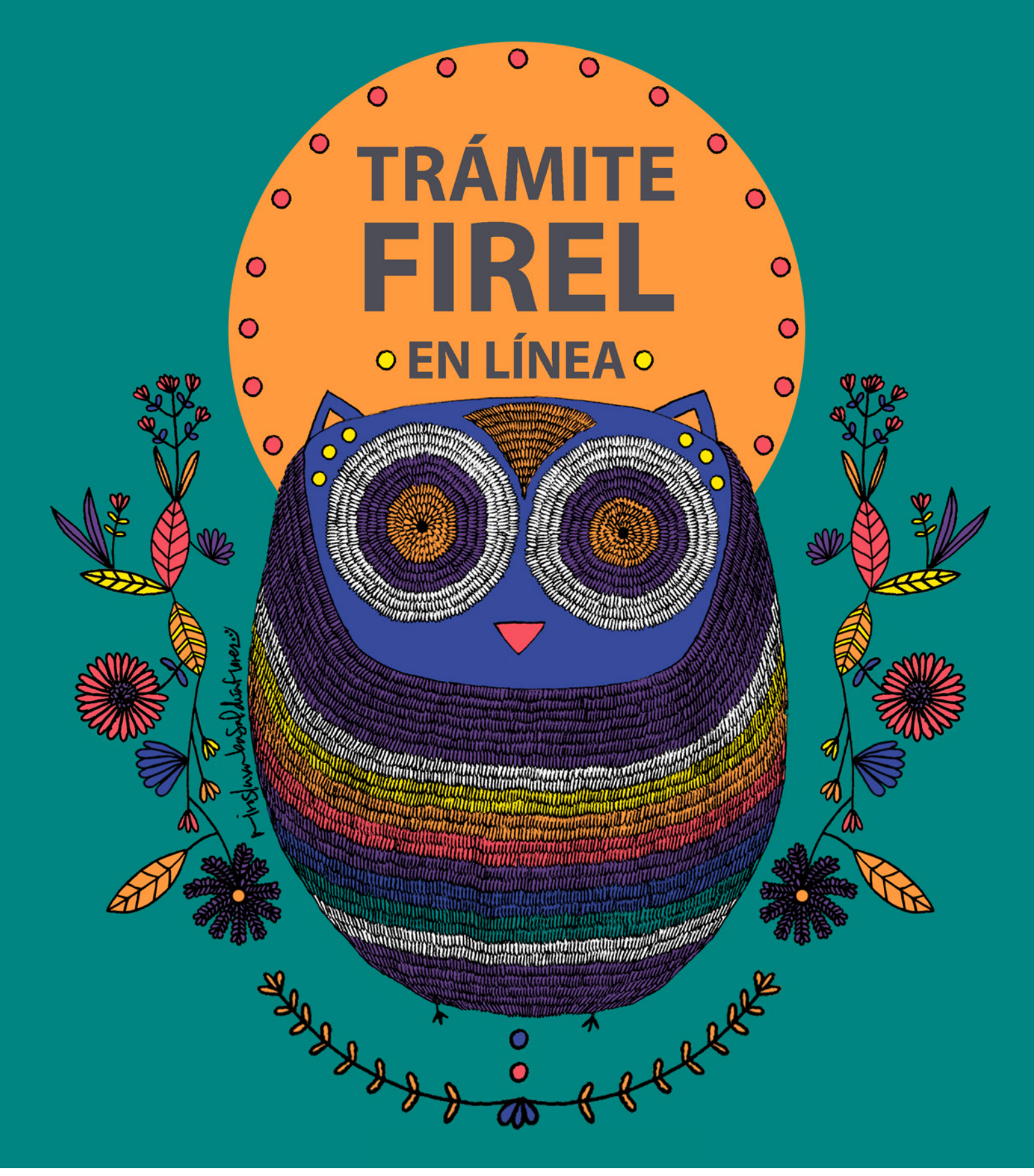

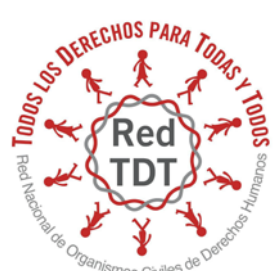

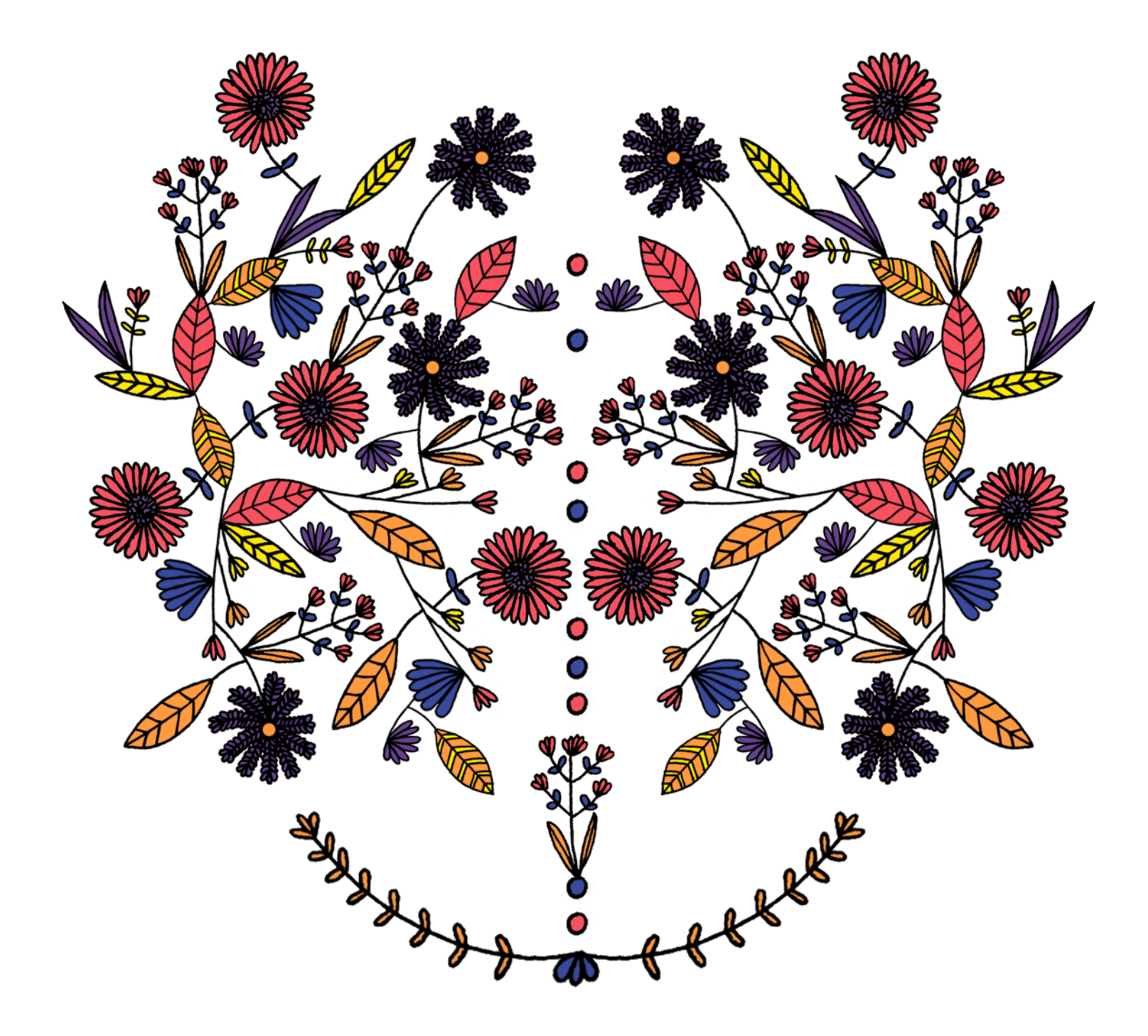

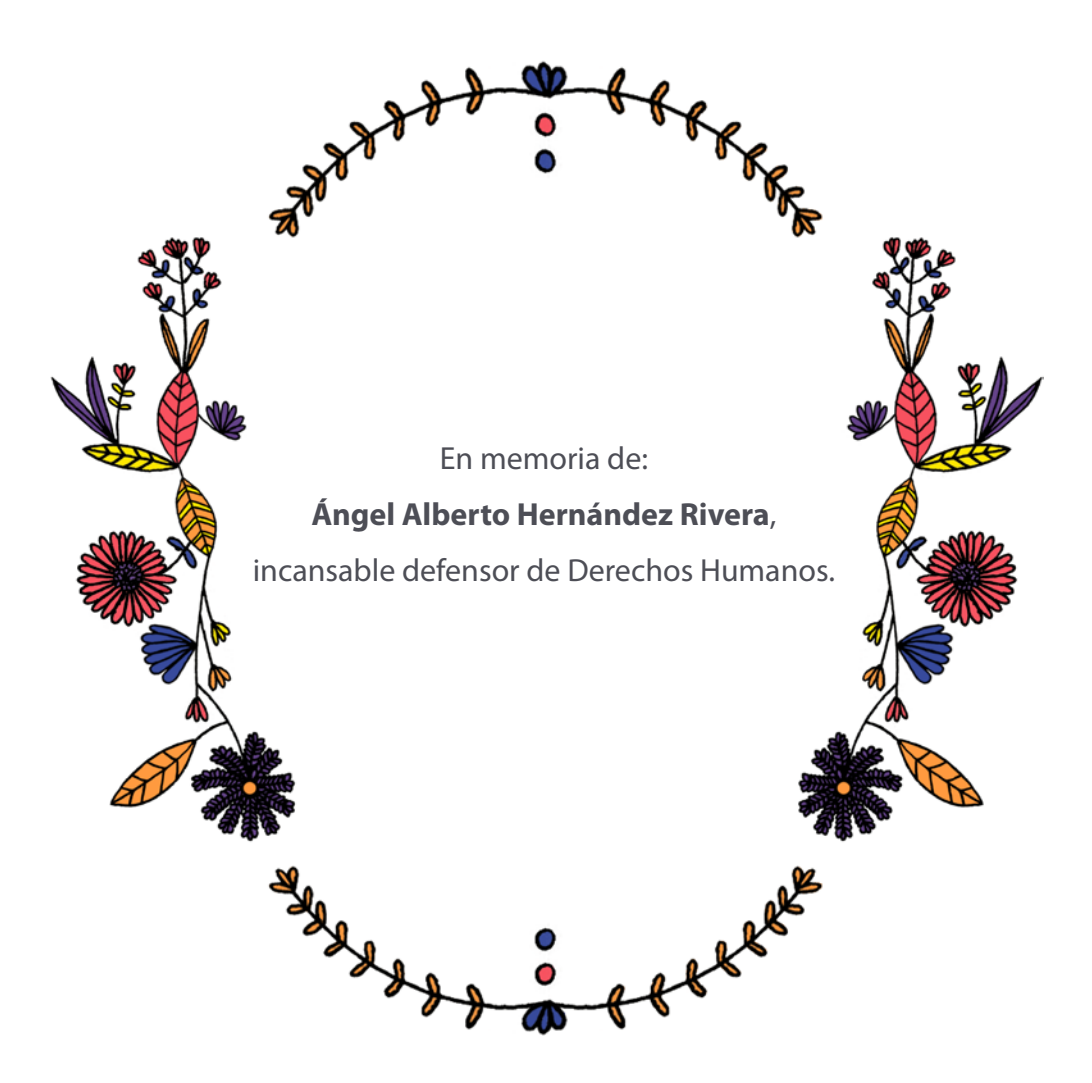

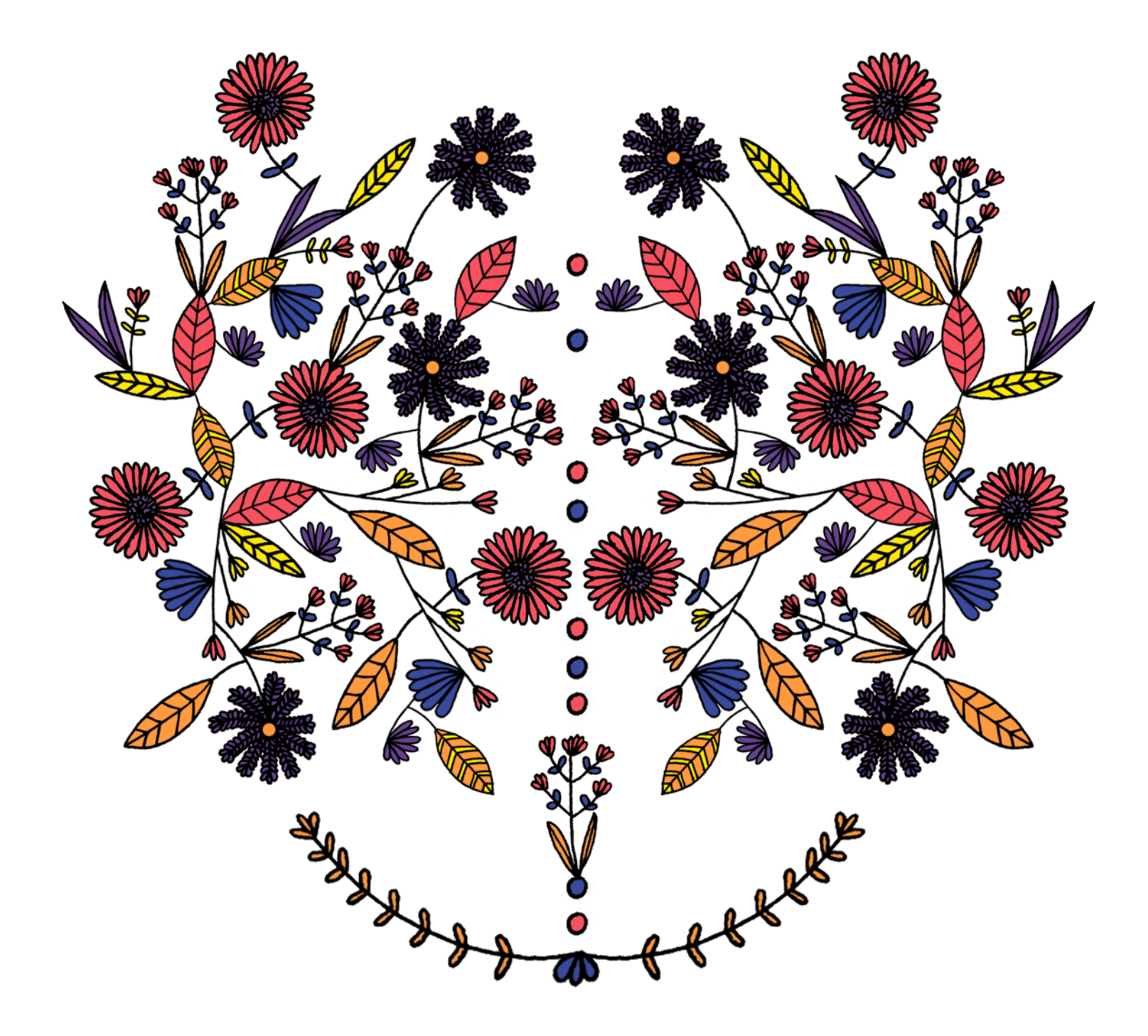

K KK Agosto de 2020, Ciudad de México

Coordinación de contenidos:

Marianna Mendoza / Iván González

Diseño:

Miroslava Basaldúa

Agradecemos el apoyo para la realización de

este material a:

John D. and Catherine MacArthur Foundation.

(Los contenidos de este material no necesariamente

reflejan sus opiniones, sino el posicionamiento de las FFERE

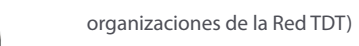

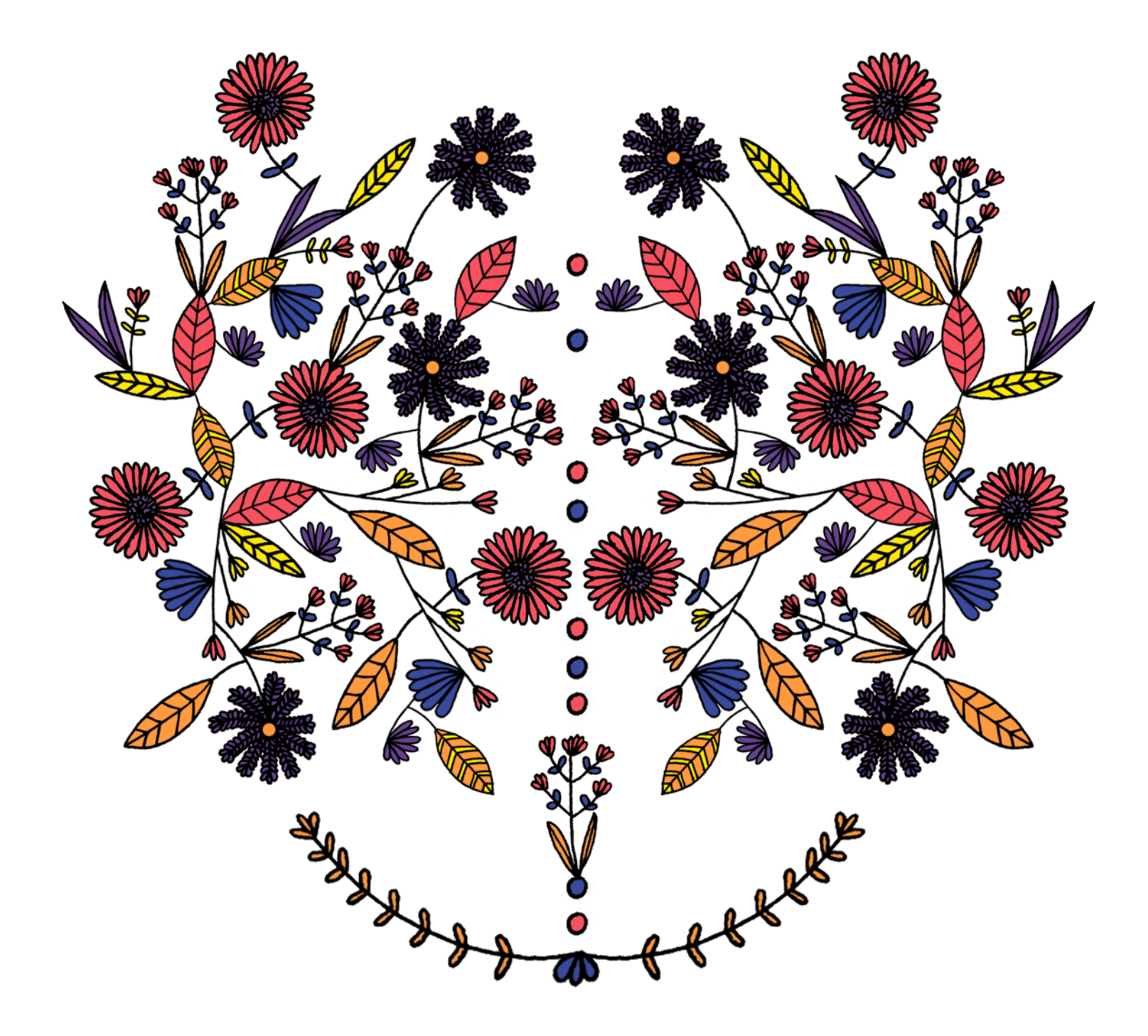

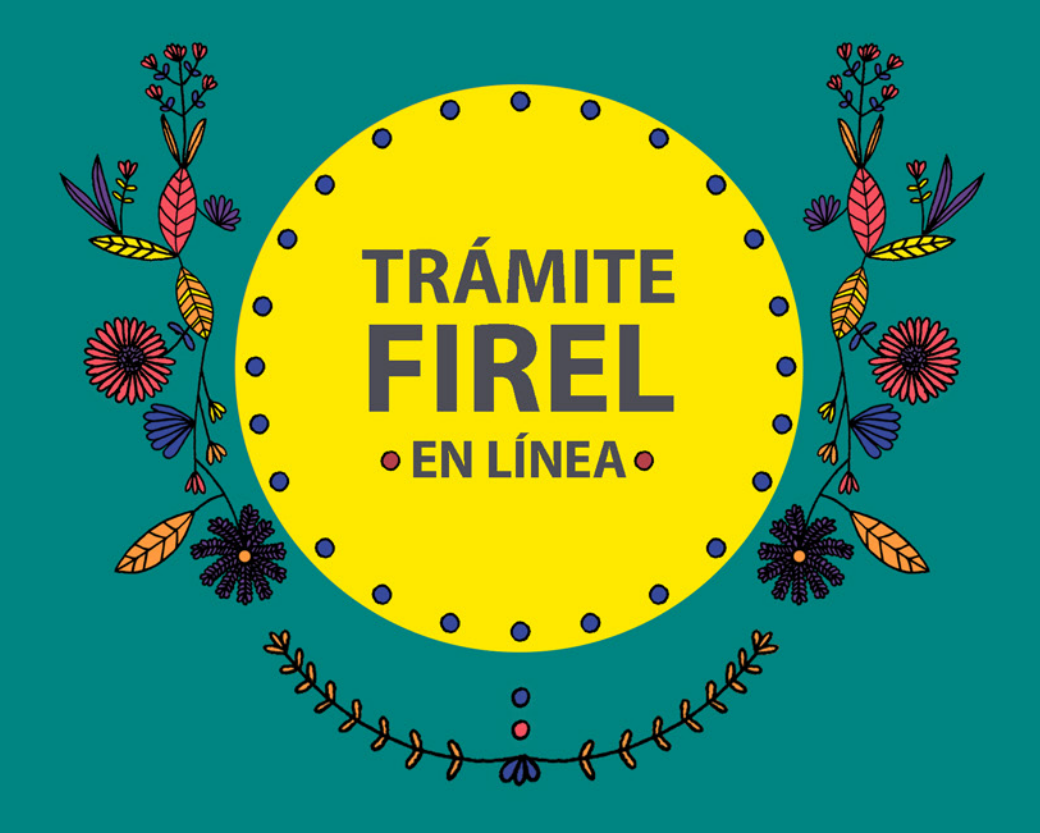

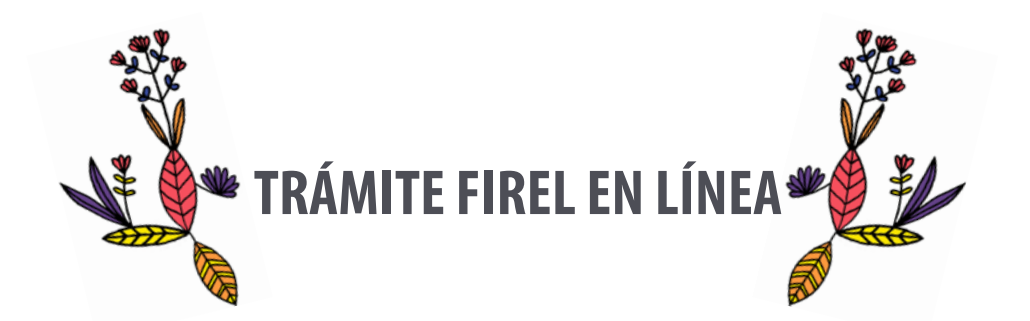

Con la introducción del uso de medios electrónicos, la tramitación del juicio de amparo en línea es posible a través de dos firmas: la Firma Electrónica Avanzada (FIEL), expedida por la Secretaría de Hacienda y Crédito Público, y la Firma Electrónica Certificada (FIREL), que expide el Poder Judicial de la Federación (PJF).

El artículo 30 de la Ley de Amparo prevé que los escritos en forma electrónica se presentarán mediante el empleo de las tecnologías de la información, utilizando la Firma Electrónica conforme la regulación que para tal efecto emita el Consejo de la Judicatura Federal.

Criterios que se encuentran definidos en el Acuerdo General Conjunto 1/2015 de la Suprema Corte de Justicia de la Nación y del Consejo de la Judicatura Federal, que regula los servicios tecnológicos relativos a la tramitación electrónica del juicio de amparo, las comunicaciones oficiales y los procesos de oralidad penal en los Centros de Justicia Penal Federal.<sup>1</sup>

El PJF provee insumos para realizar el trámite de la FIREL que implican una considerable inversión de tiempo y no abarcan algunos aspectos. Por ello, desde la Red TDT generamos este material para facilitar el proceso; se trata de una guía accesible para cualquier persona, que agiliza la tramitación de la FIREL para estar en posibilidad de ingresar nuevos asuntos y dar seguimiento a los que ya se encuentran en curso.

Ante el contexto de pandemia actual por Covid-19 y la paralización del sistema de justicia por casi cinco meses, la implementación de estos mecanismos electrónicos —a pesar de su reciente ampliación y prueba— se hacen necesarios e importantes, por un lado para reducir riesgos y por el otro para combatir el gran rezago judicial producto de esta pandemia.

<sup>&</sup>lt;sup>1</sup>http://www.internet2.scjn.gob.mx/red2/electronico/pdf/110728.pdf

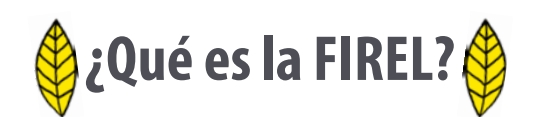

De acuerdo con el artículo 3o de la Ley de Amparo, es el medio de ingreso al sistema electrónico del Poder Judicial de la Federación y producirá los mismos efectos jurídicos que la firma autógrafa, como opción para enviar y recibir promociones, documentos, comunicaciones y notificaciones oficiales, así como consultar acuerdos, resoluciones y sentencias relacionadas con los asuntos competencia de los órganos jurisdiccionales; sólo las personas físicas pueden tramitarla.

La FIREL tendrá una vigencia de un año, contando a partir de la fecha de su emisión; se podrá solicitar su renovación 30 días antes de que concluya la vigencia del mismo.<sup>2</sup>

## ¿Para qué sirve y qué puedo hacer con la FIREL?

Una vez obtenido el Certificado Digital de la FIREL se podrá realizar el registro en el Portal de Servicios en Línea del Poder Judicial de la Federación para generar un usuario vinculado a la FIREL, con esto se podrá:

- \*Interponer demandas de amparo por medios electrónicos.
- \*Consultar los expedientes electrónicos, realizar promociones e interponer recursos vía electrónica en los juicios en los que seas parte.
- \*Recibir notificaciones electrónicas personales y de cualquier tipo si así lo solicitas.

Otros beneficios son: Reducir costos de traslado, impresiones y copias, minimizar visitas a juzgados, agilizar los juicios, facilitar las notificaciones, consultar desde dispositivos portátiles, reducir riesgos de contagio durante la reanudación de labores.

Podemos dividir la tramitación en cinco momentos:

1. Solicitud de requerimiento para

<sup>&</sup>lt;sup>2</sup>Para verificar la vigencia, ingresar a la página http://189.240.127.118:8585/Firel/Certificado.

FIREL.

2. Solicitud folio.

3. Captura y verificación de datos en

la App FIREL.

4. Obtener FIREL.

5. Registro de usuario en el PJF.

Requisitos básicos:

\*Contar con conexión a internet estable.

\*Equipo de cómputo con sistema operativo Windows.<sup>3</sup>

\*Celular con sistema operativo

Android, cámara frontal y trasera de mínimo 5 megapíxeles.<sup>4</sup>

\*Identificación oficial vigente (IFE o INE).

\*Clave Única de Registro de Población (CURP).

## A continuación se muestra el paso a paso:

<sup>4</sup>Existe la opción de hacerlo en equipos iOS, pero la App es reciente y experimenta muchos problemas.

<sup>&</sup>lt;sup>3</sup>Existe la opción para equipos Mac OS pero no se puede descargar el programa.

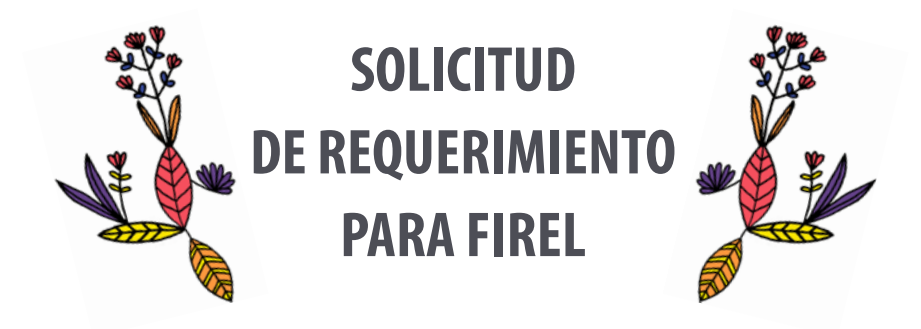

1. Ingresar en el buscador de su preferencia: "portal de servicios en línea PJF" y dar **clic** en buscar.

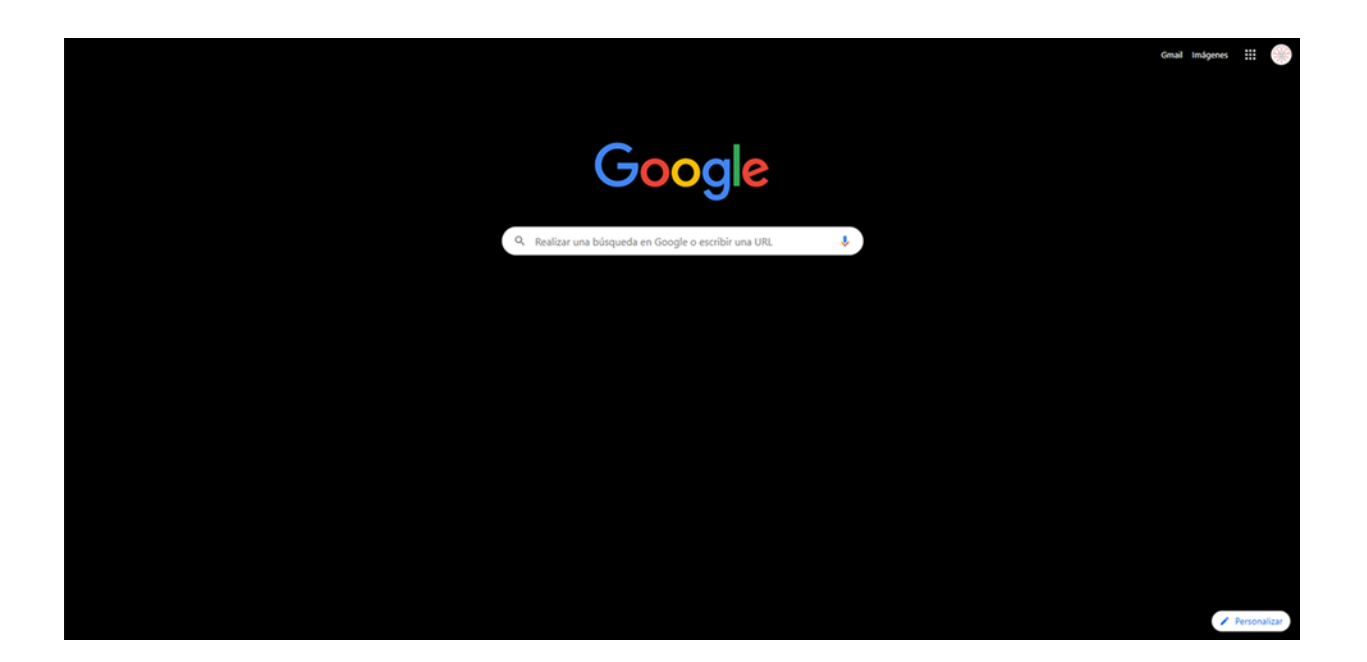

2. De las opciones que arroje el buscador seleccionar: *113* | *Portal de Servicios en Línea del Poder Judicial de la Federación*, si desea acceder directamente dar **clic** en el siguiente enlace: https://www.serviciosenlinea.pjf.gob.mx/juicioenlinea.

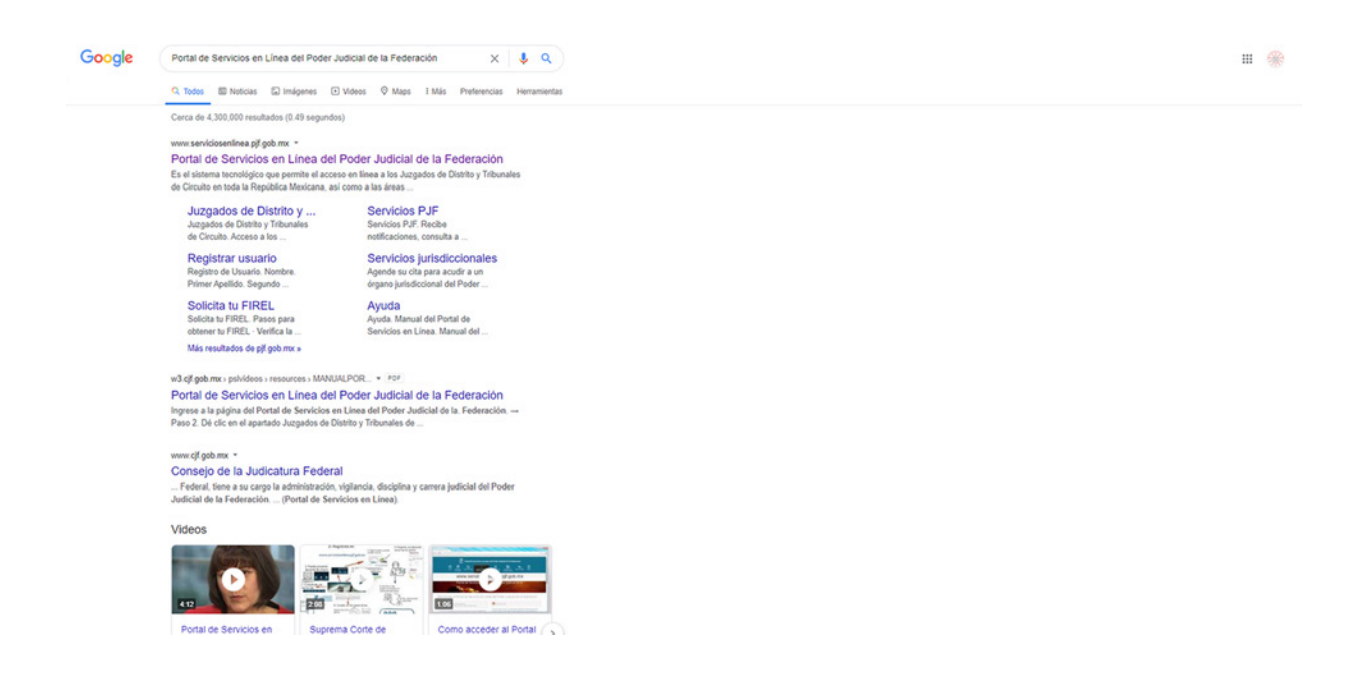

3. Una vez en la página, seleccionar Solicita tu FIREL.

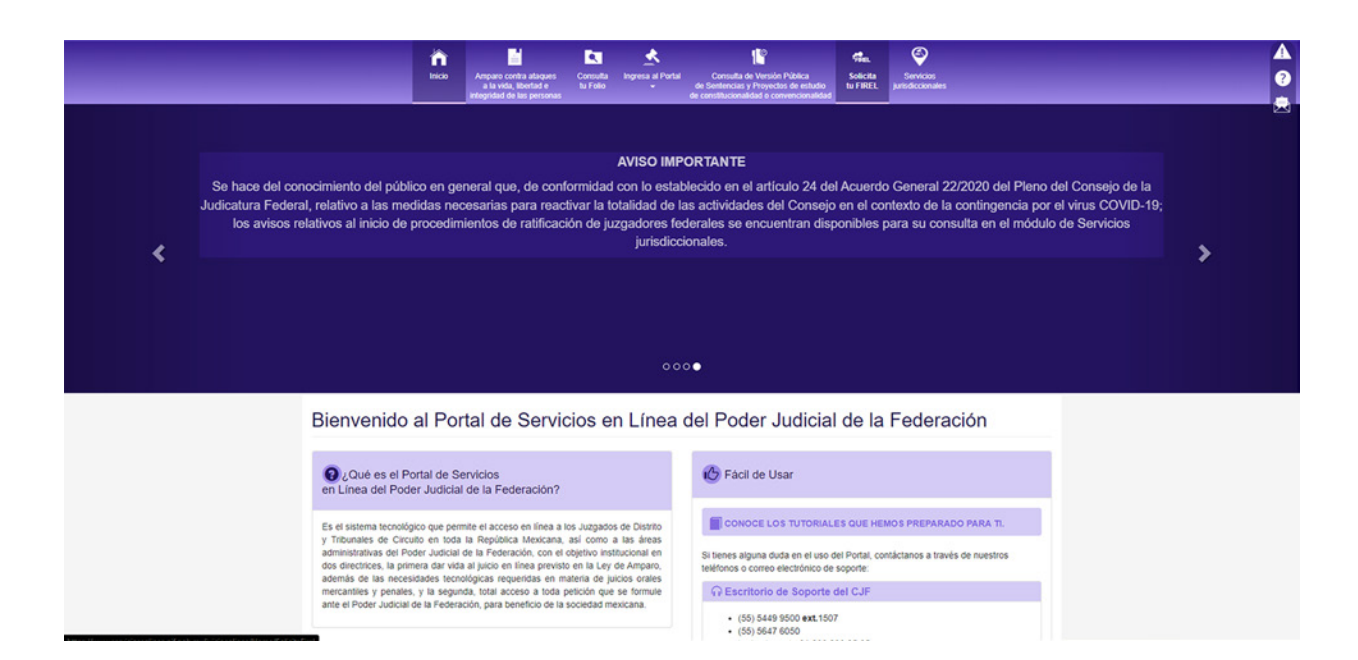

4. Dar **clic**en el logotipo del *FIREL* (el que contiene círculos verdes) y le direccionará a la página https://www.firel.pjf.gob.mx.

|                                  |                                                                                  | 0                          | PODER JUDIC<br>PORTAL DE S | IAL DE LA FEDERACIÓN<br>ERVICIOS EN LÍNEA                                                                       |                      |                               |                            |                                   |   |
|----------------------------------|----------------------------------------------------------------------------------|----------------------------|----------------------------|----------------------------------------------------------------------------------------------------|----------------------|-------------------------------|----------------------------|-----------------------------------|---|
|                                  |                                                                                  |                            |                            |                                                                                                    |                      |                               |                            | l'echa y hora del centro del país | • |
|                                  | icio Amparo contra ataques<br>a la vida, libertad e<br>integridad de las persona | Consulta<br>tu Folio<br>IS | Ingresa al Portal          | Consulta de Versión Pública<br>de Sentencias y Proyectos de estudio<br>de constitucionalidad o convencionalidar | Solicita<br>In FIREL | Servicios<br>jurisdiccionales |                            |                                   | 0 |
| Solicita tu FIR                  | EL                                                                               |                            |                            |                                                                                                    |                      |                               |                            |                                   |   |
| • F                              |                                                                                  | del                        |                            | Verifi                                                                                                    | FiRE                 | D<br>EL<br>I de tu FIREL      |                            |                                   |   |
| Consejo de la Judicatura Federal | O Derechos Reservados 2020                                                       |                            |                            |                                                                                                    |                      | Ere                           | s el visitante No. 9497680 |                                   |   |
|                                  |                                                                                  |                            |                            |                                                                                                    |                      |                               |                            |                                   |   |

5. Una vez ahí, dar **clic**en la opción de *Solicitar* en el apartado de Solicitud de certificado di digital de firma electrónica (FIREL).

|                                                                                                    | Pode                                                                                                    | Sistema Electrónico del<br>r Judicial de la Federación            |
|----------------------------------------------------------------------------------------------------|----------------------------------------------------------------------------------------------------|-------------------------------------------------------------------|
| Solicitud de un<br>certificado digital de<br>firma electrónica<br>(FREL)<br>unes en ecesarios para adquirr una cita:<br> | Renovación de<br>contificado digital de<br>firma electrónica<br>(FIRE)<br>Aprese el actólix de Requerimiento de<br>renovador. FIREL. Sólo los cortificados que se<br>concluidon de su vigencia podrán ser<br>concluidon de su vigencia podrán ser<br>concluidon de su vigencia podrán ser<br>concluidon de su vigencia podrán ser | <text><text><text><text><text></text></text></text></text></text> |
| GF Consejo de la Judicatura Feder                                                                                        | ol Suprema Corte                                                                                                    | TRIBUNAL ELECTORAL<br>Al Phelor Judica de la Tedenador            |

6. Enseguida se desplegará un texto con los Términos y Condiciones de Uso de los Certificados Digitales de la FIREL, hay que leerlos y aceptarlos.

|                                                  | Sistema Electrónico de<br>Poder Judicial de la Federación                                          |       |
|--------------------------------------------------|----------------------------------------------------------------------------------------------------|-------|
|                                                  | de la Federación Inicio Contac<br>Solicitud de un certificado digital de firma electrónica (FIREL) | tenos |
|                                                  | <section-header></section-header>                                                                  |       |
| uwargat, weilweilader (2005 nam Content Stole 17 | GF Conseio de la Sudiciolitrio Pederol Sudiciolitrio Pederol Sudiciolitrio Pederol                 |       |

7. Una vez en la página "Solicitud de un certificado digital de firma electrónica (FIREL)", en el menú que aparece en el lado izquierdo de la pantalla seleccionar la opción *Descargar generador de requerimiento (Windows)* para que comience la descarga del programa.

| Sistema Electrónico del<br>Poder Judicial de la Federación                                                                                                    |
|----------------------------------------------------------------------------------------------------|
| Pode Judeial<br>de la Federación<br>Solicitud de un certificado digital de firma electrónica (FIREL)                                                                                                    |
| Conservation of the field in the field of the field of the field |

8. Una vez concluida aparecerá en la carpeta de archivos de descargas de su computadora. (En ocasiones el navegador también indica la descarga en su barra de estado).

|                         | equipo i Descargas i Generacionieque | nmientoring. |                 |           |                     |          |          |                        | O Buscar en Generadorne              | quen. p |
|-------------------------|--------------------------------------|--------------|-----------------|-----------|---------------------|----------|----------|------------------------|--------------------------------------|---------|
| trace stalles           | Nombre                               | Tipo Tar     | maño comprimido | Protegido | Tamaño              |          | Relación | Fecha de modificación  |                                      |         |
| Escritorio x            | 💽 Generador de Requerimientos FIREL  | Aplicación   | 4,748 KB        | No        |                     | 5,510 KB | 14%      | 22/07/2020 11:08 p. m. |                                      |         |
| Descargas 🖈             |                                      |              |                 |           |                     |          |          |                        |                                      |         |
| locumentos 🖈            |                                      |              |                 |           |                     |          |          |                        |                                      |         |
| mágenes 💉               |                                      |              |                 |           |                     |          |          |                        |                                      |         |
|                         |                                      |              |                 |           |                     |          |          |                        |                                      |         |
| neDrive                 |                                      |              |                 |           |                     |          |          |                        |                                      |         |
| te equipo               |                                      |              |                 |           |                     |          |          |                        |                                      |         |
| Descargas<br>Documentos |                                      |              |                 |           |                     |          |          |                        |                                      |         |
| Escritorio              |                                      |              |                 |           |                     |          |          |                        |                                      |         |
| mágenes                 |                                      |              |                 |           |                     |          |          |                        |                                      |         |
| Música                  |                                      |              |                 |           |                     |          |          |                        |                                      |         |
|                         |                                      |              |                 |           |                     |          |          |                        |                                      |         |
|                         |                                      |              |                 |           |                     |          |          |                        |                                      |         |
|                         |                                      |              |                 |           |                     |          |          |                        |                                      |         |
|                         |                                      |              |                 |           |                     |          |          |                        |                                      |         |
|                         |                                      |              |                 |           |                     |          |          |                        |                                      |         |
|                         |                                      |              |                 |           |                     |          |          |                        |                                      |         |
|                         |                                      |              |                 |           |                     |          |          |                        |                                      |         |
|                         |                                      |              |                 |           |                     |          |          |                        |                                      |         |
|                         |                                      |              |                 |           |                     |          |          |                        |                                      |         |
|                         |                                      |              |                 |           |                     |          |          |                        |                                      |         |
|                         |                                      |              |                 |           |                     |          |          |                        |                                      |         |
|                         |                                      |              |                 |           |                     |          |          |                        |                                      |         |
|                         |                                      |              |                 |           |                     |          |          |                        |                                      |         |
|                         |                                      |              |                 |           |                     |          |          |                        |                                      |         |
|                         |                                      |              |                 |           |                     |          |          |                        |                                      |         |
|                         |                                      |              |                 |           |                     |          |          |                        |                                      |         |
|                         |                                      |              |                 |           |                     |          |          |                        |                                      |         |
|                         |                                      |              |                 |           |                     |          |          |                        |                                      |         |
|                         |                                      |              |                 |           |                     |          |          |                        |                                      |         |
|                         |                                      |              |                 |           |                     |          |          |                        |                                      |         |
|                         |                                      |              |                 |           |                     |          |          |                        |                                      |         |
| 9.1                     | Jna vez ubi                          | cado el a    | rchiv           | o, di     | ar <mark>c</mark> l | ic       | dos      | veces so               | obre él para ejecutar la instalación | de      |
|                         |                                      |              |                 | -,        |                     |          |          |                        |                                      |         |
| -                       |                                      |              |                 |           |                     |          |          |                        |                                      |         |

deberá seguir los pasos como se muestra en las siguientes imágenes para concluirlo.

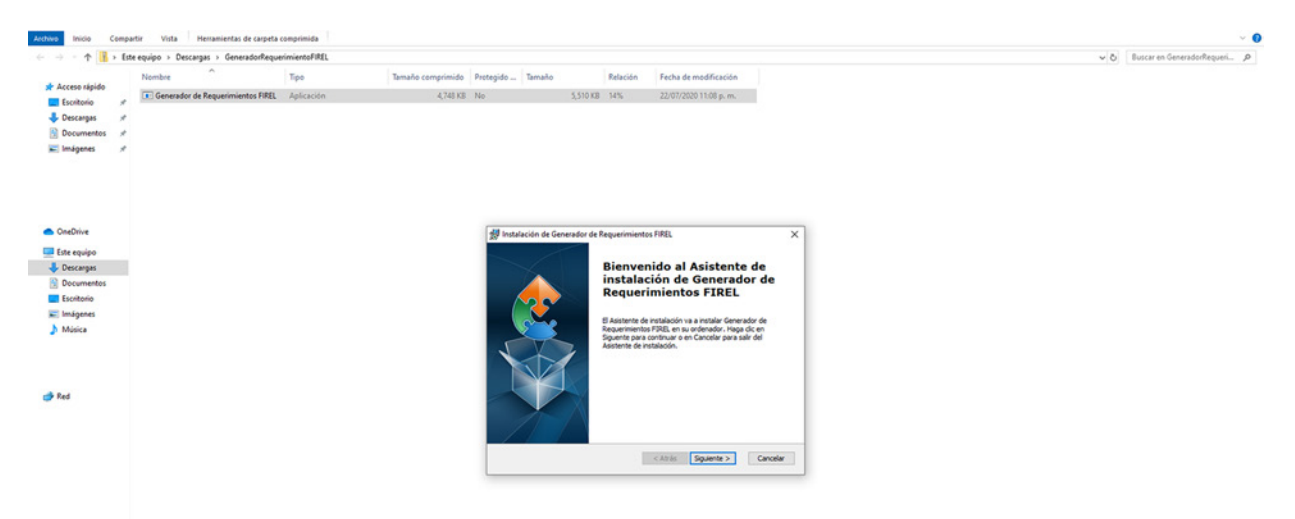

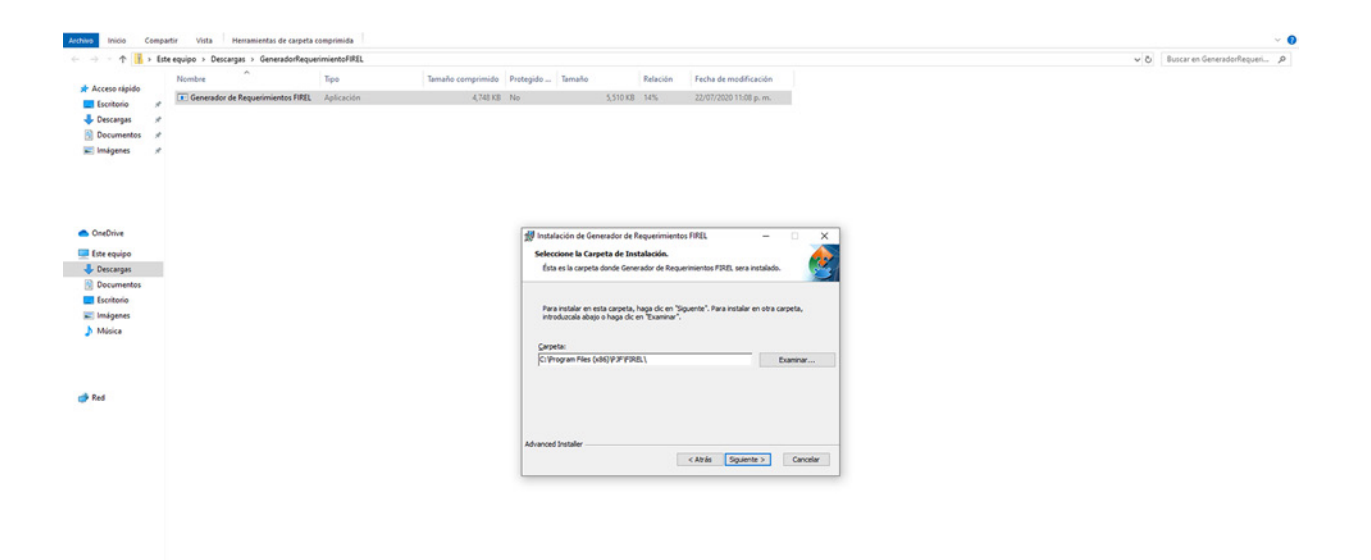

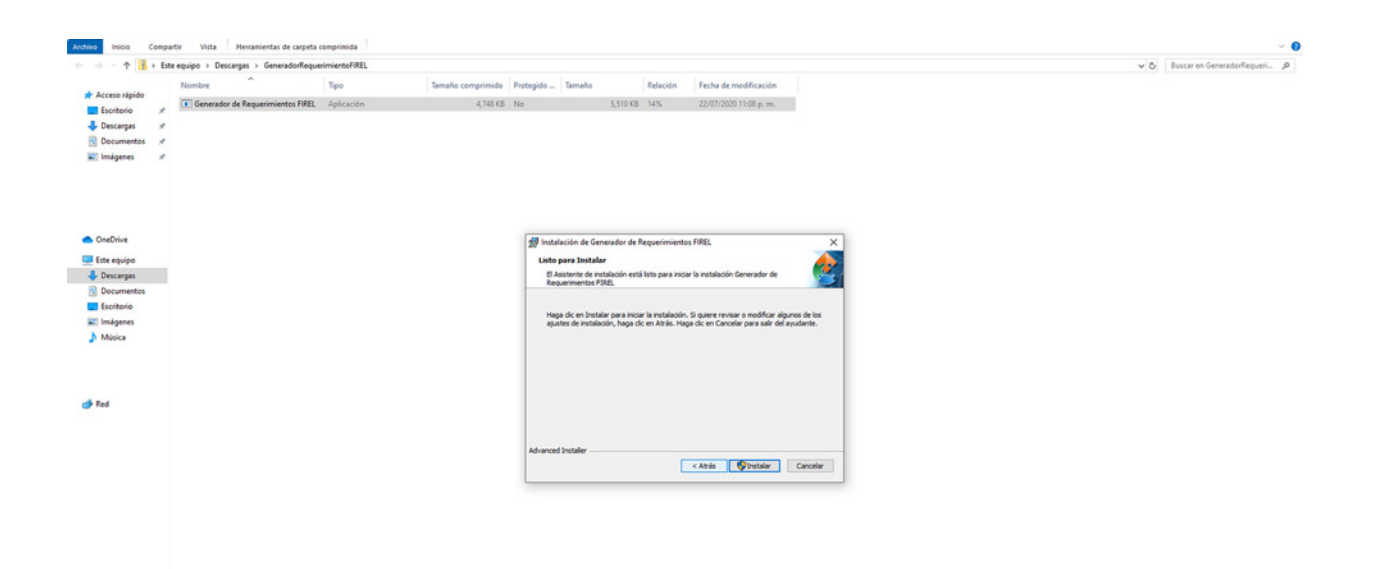

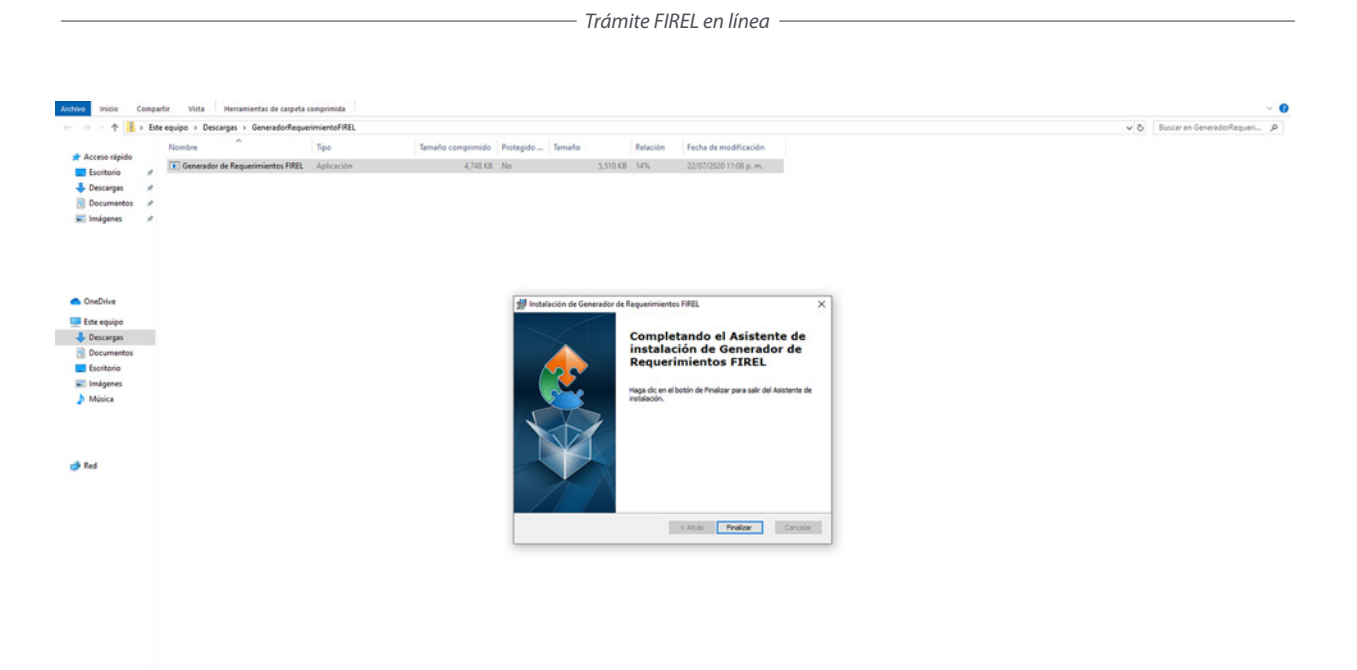

10. Una vez finalizada la instalación abrir el programa para continuar con el trámite<sup>5</sup>, en la pantalla de inicio del programa seleccionar la opción *Requerimiento de certificación FIREL*.

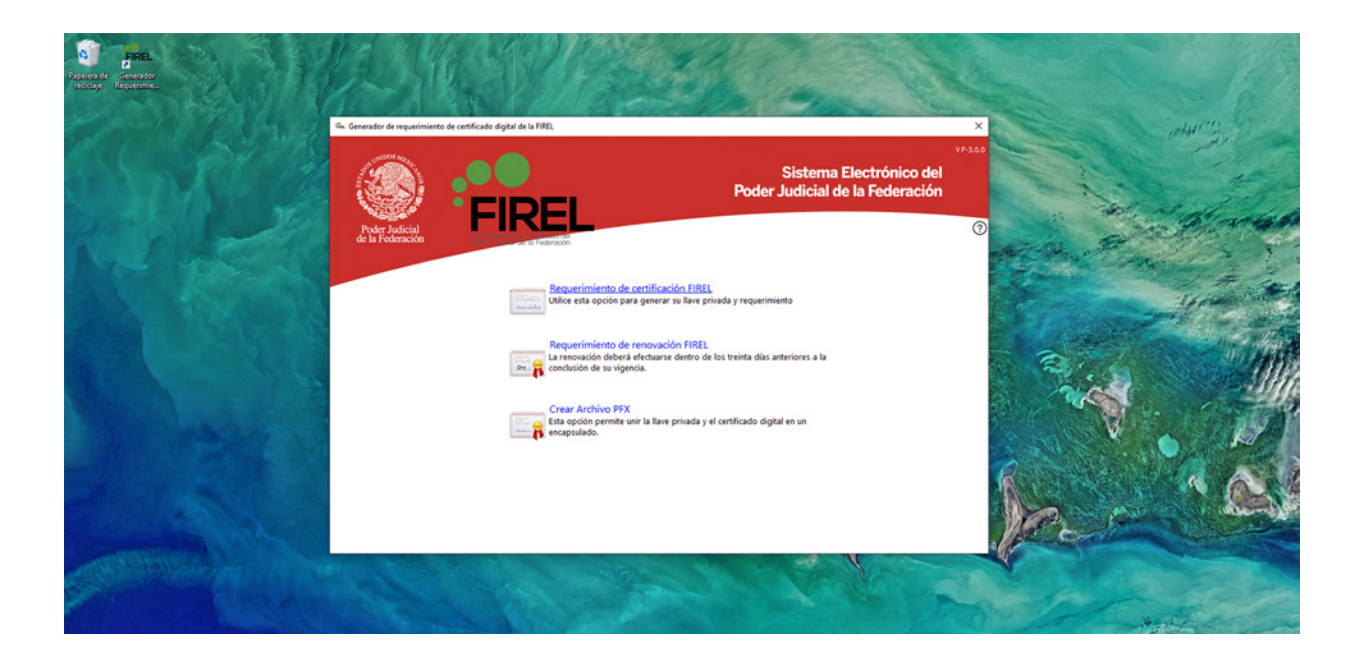

<sup>5</sup>Podrá ubicarlo en el escritorio o en la barra de inicio de su computadora.

11. A continuación llenar los campos que se indican con su información personal, para eso deberá tener a la mano su CURP, trate de que el correo que proporcione sea el que usa de manera frecuente ya que las notificaciones posteriores serán realizadas por ese medio. Una vez llenos todos los campos, dar **clic** en continuar.

| 1% Generador de requeimiento de contificado digital de la FBEL                                                                                                    | × |
|----------------------------------------------------------------------------------------------------|---|
| Vesas<br>Vesas<br>Ve |   |
| Datos Generales Requiste la siguiente información para generar el Requisimiento de centificación FIREL.                                                                                                    |   |
| Nomber:       Imme spale       Support system         CURR       Imme spale       St no concore su CURP, puede acceda al siguiente lipa         Confirmación CURR       Imme spale       Imme spale         Confirmación CURR       Imme spale       Imme spale         Confirmación CURR       Imme spale       Imme spale         Confirmación CURR       Imme spale       Imme spale         Confirmación CURR       Imme spale       Imme spale         Confirmación CURR       Imme spale       Imme spale         Confirmación CURR       Imme spale       Imme spale         Confirmación CURR       Imme spale       Imme spale         Confirmación CURR       Imme spale       Imme spale         Confirmación Curreo llegatin lis notificaciones de RREL, es importante visidario y asegurarse que es el correcto       Imme spale                                                                                                    |   |
| Regresar                                                                                                    |   |

12. Enseguida se le solicitará asignar dos claves: 1) Clave de revocación y 2) Llave privada. Ambas deberán contener un mínimo 8 caracteres que contenga al menos una letra minúscula, una mayúscula y un número<sup>6</sup>. Siga los pasos como se muestra en las imágenes.

| 📾 Generador de requerimiento de certificado digital de la FIREL                           |                                                                                                    |                 | ĸ |
|-------------------------------------------------------------------------------------------|----------------------------------------------------------------------------------------------------|-----------------|---|
| Chert Friderated                                                                          | VF388<br>Sistema Electrónico del<br>Poder Judicial de la Federación                                                                                             |                 |   |
| Asignación de clave de revocación<br>Cadena de caracteres alfanuméricos que deberá requer | fese para su revocación en línea.                                                                                                    |                 |   |
| Clave de revolución Confirmación Si<br>Confirmación Si<br>ces<br>en                       | tea ese enversional tea ese enversional tea ese enversional tea ese enversional tea ese enversional tea ese comprometido el ficado, se doberá revocar con a dev |                 |   |
|                                                                                           | Opción exclusiva para TEP/F                                                                                                    |                 |   |
|                                                                                           | 4                                                                                                    |                 |   |
|                                                                                           |                                                                                                    |                 |   |
|                                                                                           |                                                                                                    |                 |   |
|                                                                                           |                                                                                                    |                 |   |
| Regresar                                                                                  |                                                                                                    | Continuar TOKEN |   |

<sup>&</sup>lt;sup>6</sup>Es importante conservar en un lugar seguro ambas claves ya que con ellas se podrá hacer uso y revocar la FIREL.

1) Clave de revocación

Una vez ingresada la clave que usted asignó seleccionar *archivo FIREL*, enseguida se mostrará la pantalla para ingresar la llave privada, que deberá ser diferente a la que ingresó anteriormente.

| 🐃 Generador de requerimiento d     | e certificado digital de la FIREL                                                                            |                                                                                                    |  |
|------------------------------------|----------------------------------------------------------------------------------------------------|----------------------------------------------------------------------------------------------------|--|
| Poder Judicial<br>de la Federación | FIREL                                                                                                    | VF340<br>Sistema Electrónico del<br>Poder Judicial de la Federación                                                                                                    |  |
| Asig                               | nación de clave de la llave privada<br>na de caracteres alfanuméricos que deberá requerirse para la firma de | locumentos digitales                                                                                                    |  |
|                                    | Clave de llave privada:                                                                                      | for your proversion 5<br>your the machine<br>control provide a second<br>control provide a second<br>control |  |
|                                    | Seleccione la ubicación para guardar<br>el activo. Al Q en su equipo<br>Destino del requerimiento:           | ବ                                                                                                    |  |

Regresar

Continuar

2) Llave privada

Ingresada esta llave hacer **clic** en Aceptar, seleccionar una carpeta y guardar el requerimiento generado por el programa de extensión .req.<sup>7</sup>

![](_page_20_Picture_3.jpeg)

<sup>&</sup>lt;sup>7</sup>Se recomienda crear una carpeta para guardar los 4 archivos que se generarán durante este trámite.

![](_page_21_Picture_1.jpeg)

13. Una vez guardado el archivo, el programa mostrará un aviso indicando que se generó el requerimiento de manera correcta, seleccionar la opción *Terminar* para finalizar.

| den Generador de requeri          | imiento de certificado                                                                                                    | o digital de la FIREL                                                                       |                                                      |                                                           |          |
|-----------------------------------|----------------------------------------------------------------------------------------------------|---------------------------------------------------------------------------------------------|------------------------------------------------------|-----------------------------------------------------------|----------|
| Poder Judicial<br>de la Federació |                                                                                                    |                                                                                             | P                                                    | Sistema Electrónico del<br>oder Judicial de la Federación | vF-3.0.0 |
|                                   | Un requeri                                                                                                    | miento de certificació                                                                      | n de la FIREL ha sido crea                           | do.                                                       |          |
|                                   | Anima and Anima and Anima anima anima anima anima anima anima anima anima anima anima anima anim | Ingrese a la siguiente pági<br>para realizar su solicitud y.<br>https://www.firel.pjf.gob.m | na<br>Igendar su cita.<br>1/ APARECE NOMBRE COMPLETO |                                                           |          |
|                                   |                                                                                                    | Nombre: APARECE NOME<br>CURP: XXXX0000XXX                                                   | RE COMPLETO                                          |                                                           |          |
|                                   |                                                                                                    | Ubicación: C:\Users\clini\0                                                                 | xelectronic oggmeit.com                              | per DXXXXX                                                |          |
|                                   |                                                                                                    |                                                                                             |                                                      |                                                           |          |
|                                   |                                                                                                    |                                                                                             |                                                      |                                                           |          |
|                                   |                                                                                                    |                                                                                             |                                                      |                                                           |          |
|                                   |                                                                                                    |                                                                                             |                                                      |                                                           |          |
|                                   |                                                                                                    |                                                                                             |                                                      |                                                           |          |

![](_page_22_Picture_0.jpeg)

![](_page_23_Picture_1.jpeg)

1. Regresar a la página en la que se descargó el **Generador de requerimientos**, dar **clic** en *Examinar* (aparece en el centro de la página), buscar el archivo .req que se descargó en la sección anterior y seleccionar *Abrir*, cuando el archivo aparezca en la barra dar **clic** en *Adjuntar*.

| Sistema Electrónico del<br>Poder Judicial de la Federación                                                                                                    |   |
|----------------------------------------------------------------------------------------------------|---|
| Poder Judicia<br>de la Foderación<br>Solicitud de un certificado digital de firma electrónica (FIREL)                                                                                                    | 5 |
| Conservations of the experiments of the experiment |   |

2. Enseguida se mostrará la pantalla con la información que se ha proporcionado, una vez verificados los datos, dar clic en *Formular solicitud de certificado digital* para continuar.

| FIREL                                                                                                    | Sistema Electrónico del<br>Poder Judicial de la Federación |
|----------------------------------------------------------------------------------------------------|------------------------------------------------------------|
| Solicitud de un certificado digital de firma electrónica (FIREL)                                                                                                    | Inicio Contáctenos                                         |
| Conservation of requestinisation (Vindows)  Descarage generated of requestinisatio  Adjustra requestinisatio  Registra cita  (Como stolichar el requestinisatio  Como stolichar el requestinisatio  Registra cita  (Como stolichar el requestinisatio  Registra cita  (Como stolichar el requestinisatio  Registra cita  (Como stolichar el requestinisatio  Registra cita  (Como stolichar el requestinisatio  Registra cita  (Como stolichar el requestinisatio  Registra cita  (Como stolichar el requestinisatio  Registra cita  (Como stolichar el requestinisatio  Registra cita  (Como stolichar el requestinisatio  Registra cita  (Como stolichar el requestinisatio  Registra cita  (Como stolichar el requestinisatio  Registra cita  (Como stolichar el requestinisatio  Registra cita  (Como stolichar el requestinisatio  (Como stolichar el requestinisatio  (Como stolich |                                                            |
| GF Consejo de la Judicatura Federal Servera Carte                                                                                                    | TREUNAL ELECTORAL<br>Arthode patient de la referencies     |

3. En la siguiente pantalla completar lo solicitado con su información personal, verificar los datos para asegurar que son correctos, dar clic en *Guardar* para continuar.

| Podr Judeid                                                                                                    | Sistema Electrónico del<br>Poder Judicial de la Federación                                                                                                    |
|----------------------------------------------------------------------------------------------------|----------------------------------------------------------------------------------------------------|
| de la Federación                                                                                                    | pital de firma electrónica (FIREL)<br>Datos generales                                                                                                    |
| Descarpar generador de<br>regorimients<br>Unional de<br>Descarpar generador de<br>regorimients (Her)<br>Adjuntar requerimients<br>Adjuntar requerimients<br>Registrar cita<br>Como solicitar el<br>regori relitad<br>Como solicitar el<br>regori relitad<br>Como solicitar el<br>regori relitad<br>Como solicitar el<br>regori relitad | Datos generales         Service da signate información general         Service da signate información general |

![](_page_25_Picture_1.jpeg)

4. En la siguiente pantalla, elegir la opción *En línea* y como autoridad certificadora al *Consejo de la Judicatura Federal*, una vez hecho dar clic en *Continuar*.

| Sistema Electrónico del<br>Poder Judicial de la Federación                                                                                                    |
|----------------------------------------------------------------------------------------------------|
| de la Federación Tricio Contáctenos Solicitud de un certificado digital de firma electrónica (FIREL) Dates essentier. Teo solicitud                                                                                                    |
| Description description (Nac)<br>Responsibilities (Nac)<br>Responsibilities (Nac) |

5. En pantalla aparecerá el mensaje de que se ha realizado de manera correcta la Solicitud de Certificado Digital de FIREL, asignando un número de folio como se muestra en la siguiente pantalla. Esta información también se enviará al correo proporcionado.<sup>8</sup>

| Cita completada                                                                                                    |  |
|----------------------------------------------------------------------------------------------------|--|
| Registro de solicitud FIREL en línea                                                                                                    |  |
| Jueves 27 de Agosto de 2020, 14:21 hrs.                                                                                                    |  |
| Unter ha inscado astatístoriamente la solicitud de un Centificado Digital de la FIREL ante la embdad registradora Consejo de la Judicatura<br>Federal                                                                                                    |  |
| FOLIO DEL TRÁMITE                                                                                                    |  |
| Rember del velocitante:<br>CURPP I<br>Correce electrónico:<br>Litere Rôlica asociada al archive de requemiente:<br>Litere Rôlica asociada al archive de requemiente:<br>Litere Rôlica al archive de requemiente:<br>Litere Rôlica al archive de requemiente:<br>Litere Rôlica al archive de |  |

|                  | citud FIREL en línea 😕 🔤                                                                                                    | Ð       | 1 |
|------------------|----------------------------------------------------------------------------------------------------|---------|---|
| mensajesfrel@com | eo.cjf.gob.mx                                                                                                    | \$<br>* |   |
|                  | Registro de solicitud FIREL en línea                                                                                                    |         |   |
|                  | Unted ha iniciado satisfactoriamente la solicitud de un Certificado Digital de la FIREL ante la entidad registradora Consejo de la<br>Judicatura Federal                                                                                                    |         |   |
|                  | POLJO DEL TRÁMITE                                                                                                    |         |   |
|                  | Nombre del solicitante:<br>CURP:                                                                                                    |         |   |
|                  | Correo electrónico:<br>Llave Pública asociada al archivo de requerimiento:                                                                                                    |         |   |
|                  |                                                                                                    |         |   |
|                  | United seleccionó realizar su trámite de acreditación de identidad de forma no presencial. Para continuar, es necesario que descargue la<br>aplicación Android gratulta "FIREL" de la tienda Google Play Store. Su trámite deberá realizarse durante las siguientes 48 horas, de lo<br>contrario será canosiado. |         |   |
|                  | Es necesario que usted cuente con una credencial parta votar vigente y un teléfono móvil con las siguientes características mínimas.                                                                                                    |         |   |
|                  | <ul> <li>Description multi-me sistema neuration Endenist 7 n surveine</li> </ul>                                                                                                    |         |   |

<sup>&</sup>lt;sup>8</sup>Importante: El folio tiene una vigencia de 48 horas, por lo que deberá realizarse la verificación de datos en la App durante ese tiempo. De haber vencido el folio, se tendrá que generar uno nuevo.

![](_page_27_Picture_0.jpeg)

![](_page_28_Picture_1.jpeg)

1. En Play Store del celular buscar y descargar la App **FIREL**, al abrir la aplicación aparecerá una pantalla como la que se muestra, completar los campos que se solicitan y seleccionar *Verificar*.

![](_page_28_Picture_3.jpeg)

2. Enseguida se mostrará una pantalla con algunos datos personales, verificar que correspondan a los proporcionados por usted, posteriormente seleccione *Continuar*.

![](_page_29_Picture_2.jpeg)

![](_page_29_Picture_3.jpeg)

![](_page_29_Picture_4.jpeg)

4. La App mostrará las siguientes acciones a realizar para continuar con la validación del trámite, seleccionar *Continuar* para realizar cada uno de ellos. Hay que autorizar los permisos para el uso de la cámara durante la validación.

![](_page_30_Picture_2.jpeg)

![](_page_31_Picture_1.jpeg)

1. Para esta prueba, se tomará una fotografía de su rostro.

2. Siga las instrucciones que se le indican durante el proceso.

5. **Prueba de Vida**, la primera acción, solicitará tomar una fotografía de su rostro, seguir las indicaciones que la App señale en el momento. El rostro deberá estar descubierto y centrado, acercarlo a la cámara cuando se indique y mantener esa posición hasta que su mapa facial se suba a la plataforma y se muestre el mensaje "Prueba de vida satisfactoria".

![](_page_31_Picture_5.jpeg)

![](_page_31_Picture_6.jpeg)

¥ GF

6. **Validación de Identificación Oficial**, en este paso tomar una fotografía del anverso y reverso de la identificación oficial proporcionada para realizar el trámite. Cuidar que sea legible, de no ser así existe la opción *Volver a tomar* para intentar nuevamente. Cuando ambos lados de la identificación sean capturados correctamente, seleccionar *Aceptar* para continuar, enseguida se mostrará un mensaje que indicará que la información se está cargando.

![](_page_32_Picture_2.jpeg)

Una vez que se termine de cargar, la App mostrará otros mensajes de manera automática:

\* El mapeo coincide con la foto de la identificación.

\* Reconocimiento de datos de la credencial.

Una vez finalizado el proceso arrojará una pantalla con los datos validados, verificarlos con su credencial y seleccionar *Continuar*, inmediatamente mostrará la coincidencia entre la fotografía de su prueba de vida y su credencial para votar, seleccionar *Continuar* una vez más.

![](_page_33_Figure_1.jpeg)

![](_page_33_Picture_2.jpeg)

![](_page_33_Picture_3.jpeg)

![](_page_33_Picture_4.jpeg)

¥ GF

| DATOS KE                      |                      |
|-------------------------------|----------------------|
| FiREL                         |                      |
| Por favor verifique que los o | datos son correctos. |
| NOMBRE(S):                    | NOMBRE (S)           |
| APELLIDO PATERNO:             | APELLIDO             |
| APELLIDO MATERNO:             | APELLIDO             |
| CURP:                         | XXXX000000XXXXXX0    |
| OCR:                          | 000000000000         |
| AÑO DE REGISTRO:              | 2013                 |
| NÚMERO DE EMISIÓN:            | 00                   |
| CLAVE DE ELECTOR:             | XXXXXX00000000X000   |
| AÑO EMISIÓN:                  | 2013                 |
|                               |                      |
|                               |                      |
|                               |                      |
| CON                           | TINUAR               |

7. Captura de Huellas Digitales y Registro de Firma Autógrafa, concluido el paso anterior la pantalla mostrará las condiciones para realizar la captura de las huellas digitales, autorizar el uso del flash para facilitar el proceso. Seleccionar *Continuar y* seguir las instrucciones que indique la App. Colocar los cuatro dedos de la mano izquierda frente a la cámara, cuando estén en posición correcta la barra superior será de color verde, retirarlos hasta que aparezca la notificación correspondiente. Por último dar clic en *Aceptar*.<sup>9</sup>

![](_page_34_Picture_2.jpeg)

![](_page_34_Picture_3.jpeg)

<sup>°</sup>Se sugiere no juntar los dedos para facilitar la captura de las huellas.

![](_page_35_Picture_1.jpeg)

Autorizar la verificación de su huella digital y dar clic en *Continuar* para que se realice la validación. Finalizada la validación, se pedirá que realice su firma en un recuadro blanco, firmar cuidadosamente, cuando la firma sea de su agrado, seleccionar *Continuar*. La App arrojará una pantalla con el resultado de la validación de los datos, verificar y dar clic en *Continuar* para que el sistema concluya con el proceso de validación de manera automática.

![](_page_36_Picture_1.jpeg)

| 19:27<br>◀ Buscar              | •                | ni 🗢 🗈     |
|--------------------------------|------------------|------------|
| RESULTADO                      | DE VALIDACIÓN I  | NE         |
| FIREL                          | 2                | GF         |
| FOLIO SVI                      | 1                |            |
| SITUACIÓN<br>REGISTRAL:        | VIGENTE          |            |
| NOMBRE(S):                     | NOMBRE (S)       | 0          |
| APELLIDO PATERNO:              | APELLIDO         | 0          |
| APELLIDO MATERNO               | APELLIDO         | 0          |
| CURP                           | XXXX0000XXXXXXX  | 0 🥥        |
| OCR                            | 000000000000     | 0          |
| CLAVE ELECTOR:                 | XXXXXX00000000X0 | 00 🥥       |
| AÑO DE<br>REGISTRO:            | 2013             | 0          |
| NÚMERO DE<br>EMISIÓN:          | 00               | 0          |
| AÑO DE<br>EMISIÓN:             | 2013             | 0          |
| SIMILITUD ÍNDICE<br>IZQUIERDO: | 100.00%          | 0          |
| c                              | ONTINUAR         |            |
|                                | 0                | 0          |
| Datos Captura                  | as Validación    | Trámite OK |

8. Completada la validación anterior, se mostrará una pantalla con la Carta compromiso FIREL, seleccionar *Finalizar*, en seguida aparecerá una nueva pantalla como se muestra en las siguientes imágenes.

![](_page_37_Picture_2.jpeg)

![](_page_37_Picture_3.jpeg)

![](_page_38_Picture_0.jpeg)

![](_page_39_Picture_1.jpeg)

1. Una vez completada la validación de datos personales en la App *FIREL*, la Autoridad Certificadora enviará un correo para informarnos sobre la emisión del "Certificado Digital FIREL", en este encontraremos un enlace para acceder y descargar nuestro certificado con extensión ".cer".

| Redactar                                                                                                    |                                                                                                    | *      |
|----------------------------------------------------------------------------------------------------|----------------------------------------------------------------------------------------------------|--------|
| 10     Recibildos     151       *     Destacados     151       *     Pospuéstos     151       *     Pospuéstos     151       *     Enviados     21       *     Bornadores     21 | La Unidad de Certificación Consejo de la Judicatura Federal le ha generado un Certificado Digital de la FIREL con número de serie:<br>00.0x.00.00.00.0a.00.00.00.00.00.00.00.00.00.                                                                                                    |        |
| U Spam //                                                                                                    | El Certificado Dígital (archivo con extensión .cer) deberá ser guardado en la misma carpeta en donde encuentra su Llave Prívada (archivo con extensión .key).<br>Para poder utilizar su Certificado de la FIREL deberá generar, con los dos archivos señalados anteriormente (.cer y .key), su archivo PFX.                                                                                   | Ŧ      |
|                                                                                                    | Ingrese a la aplicación institucional denominada "Generador de Requerimiento" y seleccione la opción "Crear Archivo PFX"; proporcione su certificado, así como su Llave Privada, escriba su<br>Clave de Acceso a la Llave Privada y seleccione la ruta en donde se guardará el archivo. Se recomienda guardar su archivo PFX en la misma carpeta donde resguardan sus archivos.cer y<br>.key. |        |
|                                                                                                    | Nota: Este correo se envió a través de un servicio automatizado, no intente contestario ya que no recibirá respuesta. Si usted considera que recibió este mensaje por error por favor eliminelo.<br>Atentamente,                                                                                                    | 11.44  |
|                                                                                                    | Autoridad Certificadora Intermedia del Consejo de la Judicatura Federal                                                                                                    |        |
|                                                                                                    | ♠ Responder                                                                                                    | HI III |
|                                                                                                    |                                                                                                    |        |

2. Una vez en la página, proporcionar la CURP, seleccionar *Descargar* y elegir la misma carpeta que se ha usado para guardar la Llave privada y Requerimiento (estos archivos contienen las extensión ".key y .req"), tal como se muestra en las imágenes.

![](_page_40_Picture_2.jpeg)

| Ha elecido abrie                                                                       | ⊡ ⊡ ☆   Q, Buscar                                                                                                    |
|----------------------------------------------------------------------------------------|----------------------------------------------------------------------------------------------------|
| qui es: cer File (2.0 KB)                                                              | Sistema Electrónico del<br>Poder Judicial de la Federación                                                                                                    |
| de: http://finiturcoefs.cf.gob.ms<br>Roé deberia hacer Firefox con este archivo?       |                                                                                                    |
| Atrix cgn [barninal]     Ggardar archivo                                               |                                                                                                    |
| Aceptar Cancelar                                                                       |                                                                                                    |
|                                                                                        | REL                                                                                                    |
| Descarga de Certifi<br>emitic                                                          | cados Digitales de la FIREL<br>Jos por el CJF                                                                                                    |
| Para descargar su certificado digital de la FIREL proporcionar los<br>siguentes datos: | Nota: El centificado digital (antivio con extensión cer) deberá ser guantado en la<br>misma carpeta en donde encuentra su Llave Privada (antivio con extensión xey).                                                                                                    |
|                                                                                        | Para poder utilizar su Certificado de la FIREL deberá general; con los dos archivos<br>señalados antenormente (cer y Xey), su archivo PFX.                                                                                                    |
| Buscar                                                                                 | Ingense a la adecación institucional denominada "Cenerador de Requesimiente" y<br>servacione la occión "Cara Antone PPIC, represences se creditación así ación to Llave<br>Prinoda escrito a su Clave de Acceso a la Llave Prinoda y seleccione la nida en donde se<br>guardade al aciónsi. Cara de Acceso a la Llave Prinoda y seleccione la nida en donde se<br>guardade al aciónsi. Cara de Acceso a la Llave Prinoda y seleccione la nida en donde se<br>guardade al aciónsi. Cara de Acceso a su lave al terror de PIX en la misma cargeta donde<br>resguardan su archinos cer y Rey. |
|                                                                                        | Importante: No instale el archivo cer que descargará de esta pógina, sólo siga los<br>pasos descritos anteniormente para generar su PFX.                                                                                                    |

![](_page_41_Picture_2.jpeg)

Importante: No instale el archivo cer que descargará de esta página, sólo siga los pasos descritos antenormente para generar su IFIX. 3. Una vez descargado el Certificado, ingresar al programa **Generador de Requerimien**to de Certificado Digital de la FIREL, seleccionar la opción *Crear archivo PFX*.

| ALL DOG NO.                        |                                                                                        | V#-3.0.0                                                     |
|------------------------------------|----------------------------------------------------------------------------------------|--------------------------------------------------------------|
| : 🔇                                |                                                                                        | Sistema Electrónico del<br>Poder Judicial de la Federación   |
| Poder Judicial<br>de la Federación |                                                                                        | 0                                                            |
|                                    | Requerimiento de certific                                                              | ación FIREL<br>ar su llave privada y requerimiento           |
|                                    | Requerimiento de renova<br>La renovación deberá efectuar<br>conclusión de su vigencia. | ición FIREL<br>se dentro de los treinta días anteriores a la |
|                                    | Crear Archivo PFX<br>Eta opción permite unir la llar<br>encapsulado.                   | ve privada y el certificado digital en un                    |
|                                    |                                                                                        |                                                              |
|                                    |                                                                                        |                                                              |
|                                    |                                                                                        |                                                              |

4. El programa mostrará una pantalla con los requerimientos para generar nuestro archivo PFX. Abrir la carpeta en la que se han guardado los archivos anteriores y dar clic en *Continuar*.

![](_page_42_Picture_4.jpeg)

5. Inmediatamente solicitará que se adjunten dos documentos: 1) **El Certificado Digital** (.cer), y 2) **Llave Privada** (.key), con la última, se solicitará la clave de acceso que se asignó a la Llave (código de 8 caracteres). Completar y dar **clic** en *Continuar*.

| Sin. Generador de requerimiento de centificado digital de la FIREL                                                        | ×   |
|----------------------------------------------------------------------------------------------------|-----|
| Point     Sistema Electrónico del<br>Poder Judicial de la Federación                                                      |     |
| Crear Archivo PFX Ingrese el par de libres para convertir a un archivo PFX, este proceso le solicitará su centrícado RAEL |     |
| Centificado: Serie: 00 JA-200 D0 D0. JA. D0. D0 D0 D0 D0. D0. D0 D0 D0 D0 JD D0 D0 D0 D0 D0 D0 D0 D0 D0 D0 D0 D0 D0       |     |
| Ulave Prioda: CLUVersideR/OveDriveDesklopUreL000000000000000000000000000000000000                                         |     |
| Regressr                                                                                                    | aar |

6. Seleccionar la carpeta en la que ha guardado todos sus documentos, dar **clic** en *Guardar* y espere a que se descargue el archivo .pfx.<sup>10</sup>

| Generador de requerimiento | o de certificado digital de la FIREL |                                                       |                   |       |     |
|----------------------------|--------------------------------------|-------------------------------------------------------|-------------------|-------|-----|
| 📫 Guardar encapsulado pfx  |                                      |                                                       |                   |       | ×   |
| ← → ~ ↑ 📑 > Este           | equipo > Escritorio > Firel          |                                                       | 5 Buscar en Firel |       | ,p  |
| Organizar 👻 Nueva car      | peta                                 |                                                       |                   | - 18  | 0   |
| 🛩 📌 Acceso rápido          |                                      | Ningún elemento coincide con el criterio de búsqueda. |                   |       |     |
| Escritorio                 | *                                    |                                                       |                   |       |     |
| 🐥 Descargas                | 1                                    |                                                       |                   |       |     |
| Documentos                 | ,                                    |                                                       |                   |       |     |
| 📰 Imágenes                 | 1                                    |                                                       |                   |       |     |
| - Firel                    |                                      |                                                       |                   |       |     |
| ) Costina                  |                                      |                                                       |                   |       |     |
| / Chebine                  |                                      |                                                       |                   |       |     |
| Este equipo                |                                      |                                                       |                   |       |     |
| > - Descargas              |                                      |                                                       |                   |       |     |
| Eccenterio                 |                                      |                                                       |                   |       |     |
| > Timánenes                |                                      |                                                       |                   |       |     |
| > h Música                 |                                      |                                                       |                   |       |     |
|                            |                                      |                                                       |                   |       |     |
|                            |                                      |                                                       |                   |       |     |
| > 🥏 Red                    |                                      |                                                       |                   |       |     |
|                            |                                      |                                                       |                   |       |     |
|                            |                                      |                                                       |                   |       |     |
|                            |                                      |                                                       |                   |       |     |
|                            |                                      |                                                       |                   |       |     |
| Nombre de archivo: 100000  | 00000000000000                       |                                                       |                   |       | ~   |
| Tipo: Encaps               | ulado Pfx [*.pfx]                    |                                                       |                   |       | ~   |
| ∧ Ocultar carpetas         |                                      |                                                       | Guardar           | Cance | lar |

7. En seguida se mostrará una pantalla con un mensaje indicando que el proceso se ha realizado correctamente. Presionar *Terminar* para finalizar.<sup>11</sup>

| 💷 Generador de requerim            | niento de certificad | o digital de la FIREL                                                                                             |               |
|------------------------------------|----------------------|----------------------------------------------------------------------------------------------------|---------------|
| Poder Judicial<br>de la Federación | •                    | Sistema Electrónico o<br>Poder Judicial de la Federaci                                                            | vr-aao<br>ión |
| and the second                     | La unión d           | el Certificado y Llave Privada se ha realizado correctamente.                                                     |               |
|                                    |                      | Ingrese a la siguiente página para conocer las<br>bueras prácticas y políticas de uso del Certificado<br>Digital. |               |
|                                    |                      | https://www.firel.pif.gob.ms/                                                                                     |               |
|                                    |                      | Nombre: APARECE NOMBRE COMPLETO                                                                                   |               |
|                                    |                      | CURP: XXXX0000XXXXXXX0                                                                                            |               |
|                                    |                      | Serie: 00.0x.00.00.00.x0.00.00.00.00.00.00.00.0                                                                   |               |
|                                    |                      | Correo electrónico: correo electronico@gmail.com                                                                  |               |
|                                    |                      | Autoridad: Autoridad Certificadora Intermedia del Consejo de la Judici                                            |               |
|                                    |                      | C1Users\clini\OneDrive\Desktop\/FirehXXXX8000XXXXX8.pfx                                                           |               |
|                                    |                      |                                                                                                    |               |
|                                    |                      |                                                                                                    |               |
|                                    |                      |                                                                                                    |               |
|                                    |                      |                                                                                                    |               |
|                                    |                      |                                                                                                    |               |
|                                    |                      |                                                                                                    |               |
|                                    |                      |                                                                                                    |               |
|                                    |                      |                                                                                                    |               |
|                                    |                      |                                                                                                    |               |
|                                    |                      |                                                                                                    |               |
|                                    |                      |                                                                                                    |               |
|                                    |                      |                                                                                                    |               |

<sup>10</sup>El documento de extensión .pfx será nuestra FIREL.

<sup>&</sup>lt;sup>11</sup>Al concluir el proceso, la carpeta de archivos generados deberá contener 4 documentos.

![](_page_45_Picture_0.jpeg)

![](_page_46_Picture_1.jpeg)

Una vez obtenida la FIREL (documento de extensión .pfx) podrá generar un usuario y hacer uso de los beneficios que el PJF ofrece en su portal de servicios en línea.

![](_page_46_Picture_3.jpeg)

1. Ingresar al Portal de Servicios en Línea del PJF mediante el siguiente enlace: https://www.serviciosenlinea.pjf.gob.mx/juicioenlinea.

![](_page_46_Picture_5.jpeg)

2. Seleccionar la opción *Ingresa al Portal*, se desplegarán dos opciones, seleccionar *Juzga*dos de Distrito y Tribunales de Circuito.

|                             |                                                       |                                                                            |                                     |                                                                              | ۲                                   | PODER JUDICA<br>PORTAL DE SE                                  | AL DE LA FEDERACIÓN<br>ERVICIOS EN LÍNEA                                                                        |                                 |                                                                                           |                                                                     |   |
|-----------------------------|-------------------------------------------------------|----------------------------------------------------------------------------|-------------------------------------|------------------------------------------------------------------------------|-------------------------------------|---------------------------------------------------------------|----------------------------------------------------------------------------------------------------|---------------------------------|-------------------------------------------------------------------------------------------|---------------------------------------------------------------------|---|
|                             |                                                       |                                                                            | în<br>Inicio                        | Ampare contra ataques<br>a la vida, libertad e<br>integridad de las personas | Consulta<br>tu Folio                | Ingresa al Portal                                             | Consulta de Versión Pública<br>de Sentencias y Proyectos de estudio<br>de constitucionalidad o convencionalidad | Solicita<br>tu FIREL            | Servicios<br>Jurisdiccionales                                                             |                                                                     |   |
|                             |                                                       |                                                                            |                                     |                                                                              |                                     | 1 Juzgados                                                    | i de Distrito y Tribunales de Circuito<br>le Justicia Penal Federal                                             |                                 |                                                                                           |                                                                     |   |
| <                           | Se hace del cor<br>Judicatura Federa<br>los avisos re | nocimiento del públic<br>al, relativo a las med<br>alativos al inicio de p | co en ger<br>lidas nec<br>procedimi | neral que, de conf<br>esarias para reac<br>ientos de ratificac               | ormidad<br>tivar la te<br>ión de ju | con lo estab<br>otalidad de la<br>izgadores feo<br>jurisdicci | vlecido en el artículo 24 del<br>as actividades del Consejo<br>derales se encuentran disp<br>ionales.           | l Acuerd<br>en el co<br>onibles | lo General 22/2020 del Pler<br>ontexto de la contingencia p<br>para su consulta en el móc | no del Consejo de la<br>por el virus COVID-19;<br>Iulo de Servicios | > |
|                             |                                                       |                                                                            |                                     |                                                                              |                                     |                                                               |                                                                                                    |                                 |                                                                                           |                                                                     |   |
|                             |                                                       |                                                                            |                                     |                                                                              |                                     | 000                                                           | ≎●                                                                                                    |                                 |                                                                                           |                                                                     |   |
|                             |                                                       | Bienvenido a                                                               | al Por                              | tal de Servie                                                                | cios e                              | n Línea o                                                     | del Poder Judicial                                                                                              | de la                           | a Federación                                                                              |                                                                     |   |
|                             |                                                       | 2 ¿Qué es el Por<br>en Línea del Pode                                      | rtal de Se<br>r Judicial            | rvicios<br>de la Federación?                                                 |                                     |                                                               | 🔥 Fácil de Usar                                                                                                 |                                 |                                                                                           |                                                                     |   |
| wa.servicioseniinea.pjf.gob | .mx/juiciaenlinea/Hame/LoginFe                        | Es el sistema tecnológia<br>y Tribunales de Circult                        | co que perm<br>to en toda           | ite el acceso en línea a l<br>la República Mexicana,                         | os Juzgado<br>así como              | s de Distrito<br>a las áreas                                  |                                                                                                    | ES QUE HE                       | EMOS PREPARADO PARA TI.                                                                   |                                                                     |   |

![](_page_47_Picture_3.jpeg)

|                                  |                                                                             | PODER JUDICIA<br>PORTAL DE SE | IL DE LA FEDERACIÓN<br>RVICIOS EN LÍNEA                                                                        |                                                 |                               |   |
|----------------------------------|-----------------------------------------------------------------------------|-------------------------------|----------------------------------------------------------------------------------------------------|-------------------------------------------------|-------------------------------|---|
|                                  | Amparo contra alaques<br>a la vida, ibertad e<br>integridad de las personas | Consulta<br>Iu Folo           | Consulta de Versión Pública<br>de Sentencias y Preyectos de estudio<br>de constitucionalidad o convencionalida | Solicita Servic<br>b tu FIREL jurisdiccie<br>ad | os<br>nales                   | 4 |
| Centros Feder                    | ales de Justicia                                                            | a Penal                       |                                                                                                    |                                                 |                               |   |
|                                  | O Acceso a los Cen                                                          | tros de Justicia              | n Firma                                                                                                    |                                                 |                               |   |
|                                  | Registrar                                                                   | usuario                       | ¿Olvidaste tu cont                                                                                             | raseña?                                         |                               |   |
| Consejo de la Judicatura Federal | O Derechos Reservados 2020                                                  |                               |                                                                                                    |                                                 | Eres el visitante No. 9529926 |   |
|                                  |                                                                             |                               |                                                                                                    |                                                 |                               |   |

4. Completar todos los campos requeridos, generar un Usuario, Contraseña y capturar el código de verificación. En seguida seleccionar la opción Y*a cuentas con firma electrónica*, se desplegarán dos opciones: 1) **FIREL** y 2) **E-Firma**, en el campo de FIREL adjuntar el archivo con extensión .pfx e introducir la contraseña de Llave privada. Leer y aceptar el aviso de privacidad, dar clic en *Registrar usuario* para finalizar.

| Registro de Usuario                                                                                              |                                      |  |
|----------------------------------------------------------------------------------------------------|--------------------------------------|--|
| Nombre                                                                                                    | Primer Apellido                      |  |
| Segundo Apellido                                                                                                 | Correo electrónico                   |  |
| Usuario                                                                                                    | CURP                                 |  |
| Contraseña                                                                                                    | Confirma tu contraseña               |  |
| Código verificador (pruebe otro)<br><b>2 eg g z ;</b><br>Capture el código de verificación                       |                                      |  |
| Capture el código de verificación                                                                                |                                      |  |
| Firel PFX: Selectors and two is eligible and two E.Firma VFY: Contraction VFY: CED                               |                                      |  |
| Seleccionar archivo No se eligió archivo Seleccionar archivo No se eligió archivo                                | Contraseña                           |  |
| He leido el <u>Aviso de Privacidad</u> y oforgo mi consentimiento para que los datos persona<br>Registrar oruano | ales sean tratados conforme al mismo |  |

![](_page_49_Picture_1.jpeg)

5. Se mostrará un aviso indicando el registro exitoso y otras instrucciones.

| Registro de Usuario                                                                                               |                                                                                                    |  |
|----------------------------------------------------------------------------------------------------|----------------------------------------------------------------------------------------------------|--|
| Nombre El usuario fue registrado correctamente<br>completar su registra do de no respon                           | , tivor verifique su comeo electrónico para<br>der este corneo electrónico en las priximas 24                                                                                                    |  |
| Segundo Apellido horas, su registro s                                                                             | e dará por cancelado.                                                                                                    |  |
| Usuario                                                                                                    | Acaptar                                                                                                    |  |
|                                                                                                    | Increase and a contract of the contract of the |  |
| Contraseña                                                                                                    | Confirma tu contraseña                                                                                                    |  |
|                                                                                                    |                                                                                                    |  |
| Codos verificador (pruete cros)<br><b>2 0 g 2 j</b><br>capture e código de verificación                           |                                                                                                    |  |
| xolid                                                                                                    |                                                                                                    |  |
| Firel<br>Prx<br>Enecoderational HEAMOD Organ                                                                      |                                                                                                    |  |
| KEY CER<br>Elecconar archivel HEAMBOL. Ing key Elecconar archivel MARIA D., DO cer                                |                                                                                                    |  |
| He teido el <u>Aviso de Privacidad</u> y otorgo mi consentimiento para que los datos person.<br>Registrar outerto | ales sean tratados conforme al mismo                                                                                                    |  |
| Consejo de la Judicatura Federal - © Derectos Reservados 2000                                                     | Eres el visitante No. 9529926                                                                                                    |  |

6. Revisar la bandeja de entrada del correo electrónico proporcionado, llegará un acuse de registro de usuario. así como un enlace para confirmar y concluir el registro.

| <del>(</del> - | No es Notificaciones.                                |          | 0        |         | 0        | 0      | Ø,      | D          | -      | 1                                                       | 1 de 289 | < | > |
|----------------|------------------------------------------------------|----------|----------|---------|----------|--------|---------|------------|--------|---------------------------------------------------------|----------|---|---|
|                | Registro de usu<br>> Recluitos x                     | ario     | en el    | Port    | al de S  | Servi  | cios e  | on Lin     | ea d   | el Poder Judicial de la Federación                      |          | ē | ß |
| 2              | Registro de usuario en o<br>Registro de usuario en o | el Porta | al de Se | nvícios | en Linea | del Po | der Jud | icial de l | a fede | ración «serviciosenlines@correo.cpf., 12.24 (hace 0 min | ulton) 📩 | * | 1 |

## Acuse de Registro de Usuario

Fecha de Registro:

Hora de Registro: 12:24 Tiempo del Centro

Para confirmar tu registro haz click acuí, o copia y pega el siguiente enlace en la barra de direcciones de tu navegador:

https://www.seniciosenfinea.pf.gob.ms/suicioenfinea/suicioenfinea/Usuario/ActharUsuario/Codigors/BzUK/26/99/15 28dtA4ghzokGJBichfiaah7559A710zciOOMole/5284ULob2hRUsmphLosCsOE377cUUYyy0Amm

Esta información se envió a través de un senicio automatizado, no intente contestar el correo ya que no recibirá respuesta, si usted no es el destinatario, no es necesario que lo notifique, únicamente elimine el correo de su bandeja de entrada al igual que todas las copias que existan del mismo.

Sus datos personales están protegidos conforme a la Ley Federal de Protección de Datos Personales.

Consejo de la Judicatura Federal

Poder Judicial de la Federación

7. Dar clic en el enlace, se le redireccionará a una página con el mensaje "Registro de usuario exitoso".

| PODER JUDICIAL DE LA FEDERACIÓN<br>PORTAL DE SERVICIOS EN LÍNEA |                |                                                                               |                      |                    |                                                                                                    |                     |                               |        |  |
|-----------------------------------------------------------------|----------------|-------------------------------------------------------------------------------|----------------------|--------------------|----------------------------------------------------------------------------------------------------|---------------------|-------------------------------|--------|--|
|                                                                 | <b>1</b>       | Amparo contra allaques<br>a la vida, libeitad e<br>integridad de las personas | Consulta<br>to Folio | Martin al Porte    | Consulta de Versión Próteca<br>de Sentencias y Proyectos de estudio<br>de constitucionalidad o convertocionalidad | Solicita<br>In FREL | Sentoos<br>Jurisdocionales    | A<br>? |  |
| Registro de                                                     | e usua         | ario exitoso                                                                  |                      |                    |                                                                                                    |                     |                               |        |  |
| RAUL                                                            | SUR            | gistro al sistema ha conclui                                                  | do satisfact         | orlamente con el r | nombre de usuario a) (_r.                                                                                         |                     |                               |        |  |
| Consego de la Judicatura                                        | Federal - e De | elachos Pasarvados 2020                                                       |                      |                    |                                                                                                    |                     | Eres et visitante No. 9304828 |        |  |

8. Una vez finalizado el registro de usuario, podrá ingresar al Portal de Servicios en Línea y realizar cualquiera de las acciones mencionadas en el inicio de esta guía.

![](_page_52_Picture_0.jpeg)

![](_page_53_Picture_0.jpeg)